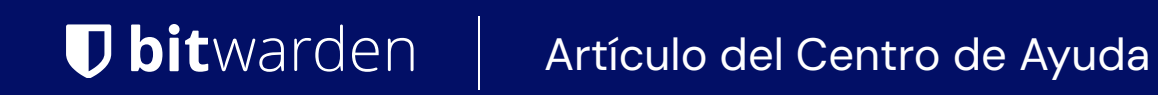

ADMINISTRADOR DE SECRETOS > TUS SECRETOS

# Secretos

Ver en el centro de ayuda: https://bitwarden.com/help/secrets/

## **D** bit warden

### Secretos

Los secretos son pares de clave-valor sensibles que su organización necesita almacenar de manera segura y nunca deben estar comprometidos en código plano o transmitidos por canales no cifrados, por ejemplo:

- Claves de API
- Configuraciones de Aplicación
- Cadenas de Conexión de Base de Datos
- Variables de Entorno

Los secretos a los que tiene acceso tu cuenta de usuario a través de proyectos asignados se enumeran en la vista principal del Administrador de secretos, así como al seleccionar **Secretos** desde la navegación:

| U Secrets Manager        | Secret  | S Q Search se                                                | ecrets       | + New 🗱                  | BW |
|--------------------------|---------|--------------------------------------------------------------|--------------|--------------------------|----|
| My Organization $\wedge$ | 🗆 All N | ame 🔺                                                        | Project 😂    | Last edited              | :  |
| Projects                 |         | DB Connection String<br>3c5c82ef-952a-4ce9-8ea6-b23b010d9725 | Blue Book    | Dec 3, 2024, 11:22:30 AM | :  |
| Nachine accounts         | - 1     | a723853a-c041-4f2a-aa19-b23b010dbf84                         | ( Unassigned | Dec 3, 2024, 11:22:07 AM | :  |
| ☆ integrations           |         | PKI Certificate<br>c7c93bc1-470c-4643-96fb-b23b010dd248      | Blue Book    | Dec 3, 2024, 11:22:23 AM | :  |
| Settings                 | - 2     | Port Variable<br>76e6d9f0-f2f5-47e3-a032-b23b010df11a        | Orion        | Dec 3, 2024, 11:22:49 AM | :  |
|                          |         | SSH Key<br>16cdbe8d-1112-48d7-9b0a-b23b010e02f3              | Stargate     | Dec 3, 2024, 11:23:04 AM | :  |

Secretos

#### **Crear un secreto**

Para crear un nuevo secreto:

1. Usa el menú desplegable Nuevo para seleccionar Secreto:

### **U bit**warden

| Secrets Manager       | My Organization                      | + New I BW                                          |  |
|-----------------------|--------------------------------------|-----------------------------------------------------|--|
| 🖉 My Organization 🛛 🔿 |                                      | & Project                                           |  |
| My Organization       | Projects ^                           | <ul> <li>Secret</li> <li>Machine account</li> </ul> |  |
| Projects 3            | 🗆 All Name 📥                         | Last edited                                         |  |
| Secrets 5             |                                      |                                                     |  |
| 🖏 Machine accounts 2  | e137e908-1ed4-40ed-9356-b23b010d46ee | Dec 3, 2024, 11:20:24 AM .                          |  |

Crear un secreto

- 2. En la sección superior de la ventana Nueva Secreto, ingrese un Nombre y un Valor. Agregar Notas es opcional.
- 3. En la sección de **Proyecto**, selecciona un proyecto existente para asociar con el secreto o crea un nuevo proyecto que incluirá el secreto. Cada secreto solo puede estar asociado con un solo proyecto a la vez.
- 4. Cuando hayas terminado, selecciona el botón Guardar.

#### Añade secretos a un proyecto

Los secretos solo pueden ser asignados a un proyecto a la vez. Al agregar un secreto a un proyecto:

- Los miembros de la organización con acceso al proyecto podrán ver o manipular este secreto.
- Las cuentas de servicio con acceso al proyecto podrán crear un camino para inyectar y editar este secreto.

Para agregar tus secretos a un proyecto:

- 1. Navega a la vista Secretos y selecciona el secreto para agregar.
- 2. En la ventana Editar Secreto, en la sección **Proyecto**, escriba o seleccione el proyecto para asociar el secreto. Cada secreto solo puede estar asociado con un solo proyecto a la vez.
- 3. Cuando hayas terminado, selecciona el botón Guardar.

#### Eliminar un secreto

Para eliminar un secreto, usa el menú de opciones (:) para el secreto que deseas eliminar y selecciona **Eliminar secreto**. Los secretos eliminados se envían a la basura, donde permanecen durante 30 días después de la eliminación. Una vez transcurridos 30 días, el secreto será eliminado permanentemente y no se podrá recuperar.

En la basura, puedes Restaurar un secreto a tu caja fuerte o Eliminar Permanentemente antes del período de espera de 30 días:

### **U** bitwarden

| U Secrets Manager                  | Trash                                                                                | + New BW                           |
|------------------------------------|--------------------------------------------------------------------------------------|------------------------------------|
| My Organization<br>My Organization | A Warning Items that have been in trash more than 30 days will be automatically dele | eted.                              |
| Projects 3                         | □ All Name ▲ P                                                                       | roject 🚖 Last edited 🚔 📫           |
| Secrets 5                          |                                                                                      |                                    |
| 🖏 Machine accounts 🛛 2             |                                                                                      | Blue Book Dec 3, 2024, 11:38:16 AM |
| 💢 Integrations                     | 20100570-0401-4956-0407-025001122866                                                 | C' Restore secret                  |
| 🗎 Trash                            |                                                                                      | 🕅 Permanently delete               |
| Settings $\sim$                    |                                                                                      |                                    |
|                                    | Papelera                                                                             |                                    |